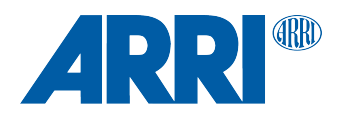

# AMC-1 SUP 1.44

(AMC1\_V0144)

RELEASE NOTES

Date: 26 July 2016

## **Table of Contents**

| Introduction |                                                  | 3 |
|--------------|--------------------------------------------------|---|
|              | Update information                               |   |
| 1.           | New Features and Changes                         | 3 |
|              | cforce plus support                              | 3 |
|              | UDM-1 support via LCUBE CUB-1                    | 3 |
| 2.           | Bug fixes                                        | 3 |
|              | Soft buttons not matching screen                 | 3 |
|              | System reboot with several files on mircoSD card | 3 |
|              | "no file on card" popup                          | 3 |
| 3.           | Updating Instructions                            | 4 |
|              | How to get a Software Update Package             | 4 |
|              | AMC-1 Update Procedure                           | 4 |
|              | Precautions                                      | 4 |
|              | Preparing the SD Card                            | 4 |
|              | Performing the Update                            | 4 |
|              |                                                  |   |

### Introduction

#### Dear Customers,

We herewith announce the release of Software Update Packet (SUP) 1.44 for the Active Motor Controller AMC-1. This SUP is adds the following new features and changes:

- cforce plus support
- UDM-1 support via LCUBE CUB-1
- Improved system stability

#### Update information

We highly recommend updating the AMC-1 to this software update package.

### 1. New Features and Changes

#### cforce plus support

The AMC-1 now supports the new cforce plus motors.

#### UDM-1 support via LCUBE CUB-1

It is now possible to connect a UDM-1 to the AMC-1 via the LCUBE CUB-1. The UDM-1 distance readout will be displayed on the screen of the WCU-4 handset. The distance reaout unit (metric/imperial) can be set in the AMC-1 menu.

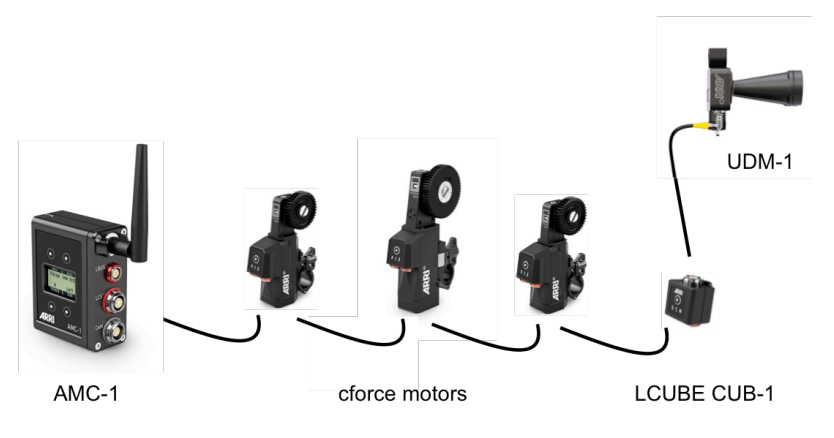

### 2. Bug fixes

#### Soft buttons not matching screen

Fixes a bug where the soft buttons would not match the actual screen.

#### System reboot with several files on mircoSD card

Fixes a bug where the AMC-1 would crash and reboot if a microSD card with multiple files on it is accessed.

#### "no file on card" popup

Fixes a bug where a "no file on card" popup would appear in the process of selecting an update file from microSD card, even if a file is present.

# 3. Updating Instructions

#### How to get a Software Update Package

Go to the ARRI website: www.arri.com/ecs/AMC-1

Select the Downloads section and copy the newest software update package to your computer.

#### AMC-1 Update Procedure

Precautions

Make sure the power supply of the AMC-1 is stable. The best way to achieve this is by using a fully charged battery.

#### Preparing the SD Card

Have a FAT16 or FAT32 formatted SD-Card ready. SD and SDHC cards up to 32GB are supported.

#### Performing the Update

- 1. Go to the download area at www.arri.de/ecs/amc-1.
- 2. Download the zip file containing amc-1.upd.
- 3. Unzip the file.
- 4. Copy AMC-1.upd to ARRI/AMC1/Firmware/ on Micro SD card.
- 5. Insert the Micro SD card in the Micro SD card slot of the AMC-1.
- 6. Select MENU > FIRMWARE. Select update file. Update information appears.
- 7. Press both UPDATE keys simultaneously to start the update.
- 8. The AMC-1 will reboot and update radio module.
- 9. The update is completed when update information disappears.

Caution: Do not remove the SD card while the packet is being copied to the AMC-1!

The update process takes about 5 seconds. The AMC-1 will re-start, and the update process is completed.